# **XPOMOC**

Руководство пользователя: Расчёт №117

«Методика №04-М-57-2024 Абсорбенты аминовые, содержащие диэтаноламин, метилдиэтаноламин, метилдиэтаноламин модифицированный специальный. Водные растворы метилдиэтаноламина, диэтаноламина, метилдиэтаноламина модифицированного специального. Методика выполнения измерений массовой доли компонентов.»

> ООО «ХРОМОС Инжиниринг» г. Дзержинск

Редакция от 13 февраля 2025 г. Актуальная версия: 1.0.0.0 Сайт: <u>kb.has.ru</u>

# Содержание

| 1. | Содержание                   | 2 |
|----|------------------------------|---|
| 2. | Введение                     | 3 |
| 3. | Установка программы          | 4 |
| 4. | Интерфейс программы          | 5 |
|    | Компоненты                   | 5 |
|    | Инф. о смеси                 | 6 |
|    | Градуировка                  | 6 |
|    | Расчёт                       | 7 |
|    | Сообщения                    | 8 |
|    | Настройки                    | 8 |
| 5. | Порядок проведения измерений | 9 |
| 6. | Отчёт                        | 9 |
|    |                              |   |

## Введение

Этот расчёт предназначен для количественного химического анализа компонентов в пробах аминовых абсорбентов и водных растворов, содержащих диэтаноламин, метилдиэтаноламин и его модифицированные формы. Анализ проводится хроматографическим методом с использованием градуировки для точного определения состава проб. Методика применяется в системах газоочистки и позволяет рассчитывать концентрации компонентов с высокой точностью.

Данная программа работает как расширение для ПО «Хромос» (версия 4.х).

Установочный файл программы и сопутствующая документация доступны в сети Интернет по адресу: <u>https://kb.has.ru/soft:dop\_raschjot\_117</u>.

Предложения и пожелания по программе сообщайте на e-mail: soft@has.ru

## Установка программы

Для установки программы «Методика №04-М-57-2024» рекомендуется 5 Мб свободного места на жёстком диске.

Программа устанавливается как расширение (плагин) для ПО Хромос 4.х Папку установки менять не рекомендуется.

| 🔂 Установка Хромос плагин "plug117" 1.0.0.0                                                                                                    | —          |                 | $\times$       |
|----------------------------------------------------------------------------------------------------|------------|-----------------|----------------|
| Выбор папки установки<br>Выберите папку для установки Хромос плагин "plug117" 1.0.0.0.                                                                                                    |            |                 | 1 <del>2</del> |
| Программа установит Хромос плагин "plug117" 1.0.0.0 в указаннук<br>установить приложение в другую папку, нажмите кнопку "Обзор"<br>Нажмите кнопку "Установить", чтобы установить программу. | ) папку. Ч | Нтобы<br>те ее. |                |
| Папка установки<br>C:\Program Files (x86)\Chromos4\Plugins\plug117\                                                                                                    | 063        | op              |                |
| Требуется на диске: 3.4 Мбайт<br>Доступно на диске: 62.0 Гбайт<br>Nullsoft Install System v3.10<br>Устан                                                                                    | овить      | Отме            | 211            |

Рисунок 1: Установка программы

## Интерфейс программы

Основное окно программы состоит из следующих элементов:

- 1. Элементы управления хроматограммами
- 2. Кнопка перерасчёта
- 3. Настройки программы
- 4. Кнопка создания отчёта
- 5. Список открытых хроматограмм
- 6. Набор вкладок и рабочие области расчёта

| +                                   | N₽               | Имя файла                                                                                 |                                                | Смесь                                                                      | Врем                                           | я анализа                                          | Проба                              |       | Тип расчёта                      | Метод                |
|-------------------------------------|------------------|-------------------------------------------------------------------------------------------|------------------------------------------------|----------------------------------------------------------------------------|------------------------------------------------|----------------------------------------------------|------------------------------------|-------|----------------------------------|----------------------|
|                                     | 1                | 3098 ПИД СТО Газпром 2                                                                    | 3.4-1157-2                                     | 018 1 - 04-м-57                                                            | 15.1                                           | 1.24 15:11                                         | (3) Р-4 Бутанди                    | ол; М | Градуировка                      | 3098 ПИД СТО Газпро  |
|                                     | 2                | 3098 ПИД СТО Газпром 2                                                                    | 3.4-1157-2                                     | 018 1-04-м-57                                                              | 15.1                                           | 1.24 15:11                                         | (3) Р-4 Бутанди                    | ол; М | Градуировка                      | 3098 ПИД СТО Газпро  |
| <u> </u>                            | 3                | 3098 ПИД СТО Газпром 2                                                                    | 3.4-1157-2                                     | 018 1-04-м-57                                                              | 15.1                                           | 1.24 15:11                                         | (3) Р-4 Бутанди                    | ол; М | Градуировка                      | 3098 ПИД СТО Газпро  |
|                                     | 4                | 3098 ПИД СТО Газпром 2                                                                    | 3.4-1157-2                                     | 018 2 - 04-м-57                                                            | 15.1                                           | 1.24 15:11                                         | (3) Р-4 Бутанди                    | ол; М | Градуировка                      | 3098 ПИД СТО Газпро  |
| 6                                   | 5                | 3098 ПИД СТО Газпром 2                                                                    | 3.4-1157-2                                     | 018 2 - 04-м-57                                                            | 15.1                                           | 1.24 15:11                                         | (3) Р-4 Бутанди                    | ол; М | Градуировка                      | 3098 ПИД СТО Газпро  |
| . 🥌 .                               | 6                | 3098 ПИД СТО Газпром 2                                                                    | 3.4-1157-2                                     | 018 3-04-м-57                                                              | 15.1                                           | 1.24 15:11                                         | (3) Р-4 Бутанди                    | ол; М | Градуировка                      | 3098 ПИД СТО Газпро  |
|                                     | 7                | 3098 ПИД СТО Газпром 2                                                                    | 3.4-1157-2                                     | 018 3-04-м-57                                                              | 15.1                                           | 1.24 15:11                                         | (3) Р-4 Бутанди                    | ол; М | Градуировка                      | 3098 ПИД СТО Газпро  |
|                                     | 8                | 3098 ПИД СТО Газпром 2                                                                    | 3.4-1157-2                                     | 018 3-04-м-57                                                              | 15.1                                           | 1.24 15:11                                         | (3) Р-4 Бутанди                    | ол; М | Градуировка                      | 3098 ПИД СТО Газпро  |
|                                     | -                |                                                                                           | 2 4 1157 0                                     | 019 2 04 4 57                                                              | 15.1                                           | 1.04.15.11                                         | (3) P-4 Бутанли                    | ол: М | Градуировка                      | 3098 EM/L CTO Esseno |
|                                     | 9                | З098 ПИД СТО Газпром 2                                                                    | 5.4-1157-2                                     | 010 2-044-57                                                               | 15,1                                           | 1,24 13:11                                         | (o) i i by i drigge                |       | традуировка                      | зозотид сто тазпро   |
| Инф.                                | 9<br>10<br>c xpo | 3098 ПИД СТО Газпром 2<br>3098 ПИЛ СТО Газпром 2<br>М. Инф. о смеси Градуи                | 3.4-1157-2<br>3.4-1157-2<br>ровка Рас          | 018 2 - 04-м-57<br>018 3 - 04-м-57<br>счет Пределы повт. н                 | и воспр. Сист. (                               | 1.24 15:11<br>1.24 15:11<br>сообщения              | (3) P-4 Бутаном                    | on: M | Лизпиз                           | 3098 FMA CTO Fastpo  |
| Инф.<br>№                           | 9<br>c xpo<br>K  | 3098 ПИД СТОТ азпром 2<br>3098 ПИЛ СТО Газпром 2<br>М. Инф. о смеси Градуи<br>омпонент    | 3.4-1157-2<br>3.4-1157-2<br>ровка Рас<br>Канал | 018 2 - 04-н-37<br>018 3 - 04-н-57<br>счет Пределы повт. и<br>Площадь пика | и воспр. Сист. и<br>Время выхода               | 1.24 15:11<br>1.24 15:11<br>сообщения<br>а, мин Вы | (3) Р.4 Бутанди<br>сота пика       | Конце | традуйровка<br>Анализ<br>нтрация | 3098 FIAD CTO Factor |
| Инф.<br>№                           | 9<br>c xpo<br>K  | 3098 ПИД СТО Газпром 2<br>3098 ПИЛ СТО Газпром 2<br>М. Инф. о смеси Градуи<br>омпонент    | 3.4-1157-2<br>3.4-1157-2<br>ровка Рас<br>Канал | отя: 2-отн-37<br>отя: 3-о4-57<br>счет Пределы повт. и<br>Площадь пика      | 15.1<br>15.1<br>воспр. Сист. (<br>Время выхода | 24 13-11<br>1 24 15-11<br>сообщения<br>а, мин Вы   | (3) В.4 Бутанли<br>сота пика       | Конце | традуировка<br>Аналия<br>нтрация | 3008 FMA CTO Faanoo  |
| Инф.<br>№                           | c xpo            | зова пид СТО Газпром 2<br>зова пид. СТО. Газпром 2<br>м. Инф. о счеси Градуи<br>омпонент  | 3.4-1157-2<br>3.4-1157-2<br>ровка Рас<br>Канал | отя 3-04ж-57<br>счет Пределы повт. к<br>Площадь пика                       | и воспр. Сист. и<br>Время выхода               | сообщения<br>а, мин Вы                             | (3) Р.4 Бутанди<br>(3) Р.4 Бутанам | Конце | традупровка<br>Аналия<br>нтрация | 3008 FMA CTO Faanno  |
| №                                   | 9<br>c xpo<br>K  | зовя пид СТО Газпром 2<br>зовя ПИЛ. СТО. Газпром. 2<br>М. Инф. о снеси Градуи<br>омпонент | 3.4-1157-2<br>3.4.1157-2<br>ровка Рас<br>Канал | оца. 2-очн-37<br>Оца 3-о4ж-57<br>счет Пределы повт. н<br>Площадь пика      | и воспр. Сист. и<br>Время выхода               | 1.24 15:11<br>сообщения                            | (3) Р.4 Бутанди<br>(3) Р.4 Бутанди | Конце | прадупровка<br>Аналия<br>нтрация | 3008 DML CTO Faanno  |
| <ul> <li>Инф.</li> <li>№</li> </ul> | 9<br>c xpo<br>Ka | зовя пид СТО Газпром 2<br>зовя пид СТО Газпром 2<br>м. Инф. о счеси Градуи<br>омпонент    | 3.4-1157-2<br>3.4-1157-2<br>ровка Рас<br>Канал | отя 3-04ж-57<br>счет Пределы повт. н<br>Площадь пика                       | и воспр. Сист. (                               | 1.24 15:11<br>сообщения<br>3, мин Вы               | (3) Р.4 Бутанди<br>(3) Р.4 Бутанди | Конце | трация<br>Аналия<br>нтрация      | 3008 FMR CTO Faanno  |

Рисунок 2: Основное окно программы

#### Компоненты

Отображает информацию о компонентах выбранной хроматограммы.

- № порядковый номер
- Компонент имя компонента
- Канал канал, с которого отображаются данные
- Площадь пика площадь пика компонента
- Время выхода, мин время выхода компонента
- Высота пика высота пика компонента
- Концентрация концентрация компонента

#### Инф. о смеси

Вкладка информации о смеси содержит данные о градуировочных смесях всех загруженных хроматограмм.

| Инф. с      | Инф. с хром. Инф. о смеси |       | Расчет    | Пределы повт. и воспр. | Сист. сообщения              |  |  |
|-------------|---------------------------|-------|-----------|------------------------|------------------------------|--|--|
| 1 - 04-м-57 |                           | ∨ Дат | а выпуска | : 30.01.2025           | Действителен до : 30.01.2027 |  |  |
| № Компонент |                           |       | Концентр  | рация, моль%           | Неопределенность, %отн       |  |  |
| 1           | 1 MMƏA                    |       |           |                        | 0,000                        |  |  |
| 2 MЭA       |                           |       | 4,200     |                        | 0,000                        |  |  |
| 3           | МДЭА                      |       | 81,323    |                        | 0,000                        |  |  |
| 4           | 4 ДЭА                     |       |           |                        | 0,000                        |  |  |

Рисунок 3: Вкладка с информацией о смеси

Таблица содержит следующие столбцы:

- № порядковый номер
- Компонент имя компонента в град. смеси

• Концентрация, моль % — массовая доля компонента в градуировочной смеси

• Неопределенность — неопределенность компонента в градуировочной смеси.

Также в левом верхнем углу вкладки расположен выпадающий список с именами смеси. В этом списке можно выбрать смеси, информацию о которой вы хотите посмотреть. Справа от этого списка информация о дате выпуска и сроке годности смеси.

#### Градуировка

Вкладка градуировки содержит информацию об абсолютной и относительной градуировке, а также результаты приемлемости (Получается из проверки результата коэффициента корреляции и ОСКО) и проверки (используя проверочную хроматограмму).

| Инф.с: | кром. Инф. о смеси | Градуировка | Расчет Пределы по | вт. и воспр. | Сист. сообщения |        |        |              |               |          |
|--------|--------------------|-------------|-------------------|--------------|-----------------|--------|--------|--------------|---------------|----------|
| N₽     | Компонент          | К абс.      | К абс. провер     | Проверка     | К отн.          | R      | ОСКО   | Приемлимость | К отн. провер | Проверка |
| 1      | ДЭА                | 0,411       | 0,424             | Да           | 20,342          | -0,170 | 8,496  | Нет          | 20,899        | Дa       |
| 2      | мдэа               | 0,020       | 0,020             | Да           | 1,000           | 0,992  | 0,000  | Да           | 1,000         | Да       |
| 3      | MƏA                | 0,203       | 0,208             | Да           | 10,082          | 0,438  | 3,321  | Нет          | 10,247        | Да       |
| 4      | MMƏA               | 0,254       | 0,250             | Да           | 12,834          | -0,035 | 13,864 | Нет          | 12,304        | Да       |
| 5      | 1.3 Бутандиол      | 0,108       | 0,107             | Да           | 5,353           | -0,004 | 2,497  | Нет          | 5,261         | Да       |
|        |                    |             |                   |              |                 |        |        |              |               |          |

Рисунок 4: Градуировка

- № порядковый номер
- Компонент имя компонента

• К абс. — градуировочный коэффициент по методу абсолютной градуировки

• К абс. Проверочное — градуировочный коэффициент по методу абсолютной градуировки, рассчитанный по проверочной хроматограмме

• Проверка — результат проверки как расхождение град. коэф.

• К отн. — градуировочный коэффициент по методу относительной градуировки.

- R коэффициент корреляции
- ОСКО относительное среднеквадратичное отклонение

• Приемлемость — соответствие коэф. корреляции и ОСКО ожидаемому результату

• К отн. проверочное — градуировочный коэффициент по методу относительной градуировки, рассчитанный по проверочной хроматограмме

• Проверка — результат проверки как расхождение град. коэф.

#### Расчёт

Вкладка расчета содержит данные о результатах расчета, а также проверок.

| Инф. со | Инф. с хром. Инф. о смеси Градуировка Расчет Пределы повт. и воспр. Сист. сообщения |               |                      |                   |               |                   |                   |  |  |
|---------|-------------------------------------------------------------------------------------|---------------|----------------------|-------------------|---------------|-------------------|-------------------|--|--|
| Метод:  | Иетод: Абсолютная градуировка                                                       |               |                      |                   |               |                   |                   |  |  |
| Nº      | Компонент                                                                           | Массовая доля | Вхождение в диапазон | Расх. результатов | Повторяемость | Воспроизводимость | Внутрилаб. прециз |  |  |
| 1       | ММЭА                                                                                | 0,9 ± 0,3     | Да                   | 7,7               | Да            | Да                | Да                |  |  |
| 2       | МЭА                                                                                 | 3,8 ± 1,5     | Да                   | 0,4               | Да            | Да                | Да                |  |  |
| 3       | мдэа                                                                                | 79,7 ± 31,9   | Нет                  | 0,0               | Да            | Да                | Да                |  |  |
| 4       | ДЭА                                                                                 | 9,3 ± 3,4     | Да                   | 0,6               | Да            | Да                | Да                |  |  |
| 5       | 1.3 Бутандиол                                                                       | 5,3 ± 0,0     | Нет                  | 0,2               | Нет           | Нет               | Нет               |  |  |

Рисунок 5: Вкладка с информацией о результатах расчета

• № — порядковый номер

• Компонент — имя компонента

• Массовая доля — массовая доля компонента, рассчитанная по выбранному в выпадающем списке методом (левый верхний угол)

• Вхождение в диапазон — проверка полученной массовой доли на вхождение в диапазон значений (сверяется с таблицей 4 методики)

• Расх. Результатов — расхождение двух параллельных результатов анализа, %

• Повторяемость — соответствие пределу повторяемости

• Воспроизводимость — соответствие пределу воспроизводимости (таблица 4)

• Внутрилаб. прецизионность — результат проверки внутри лабораторной прецизионности

#### Сообщения

Сообщения — выводит сведения об ошибках, сообщения с предупреждениями о каком-либо несоответствии или невозможности выполнения расчётов в связи с отсутствием данных или некорректностью вводимых данных.

### Настройки

В окне настроек можно выбрать основной компонент для относительной градуировки и указать массовую долю воды в абсорбенте, %.

| Настройки                                          | ×                |
|----------------------------------------------------|------------------|
| Основной компонент для относительной градуировки : | мдэа 🗸           |
| Массовая доля воды в абсорбенте, % :               | 0                |
|                                                    | Применить Отмена |

Рисунок 6: Окно настроек

## Порядок проведения измерений

Для проведения расчёта в программу добавляются хроматограммы.

Для расчёта необходимо добавить 9 **градуировочных хроматограмм, 2** анализируемых и 1 проверочную. Градуировочные хроматограммы должны быть добавлены по 3 уникальным смесям, на каждую градуировочную смесь по 3 градуировочных хроматограммы.

При разметке пиков в хроматограммах <u>настоятельно</u> рекомендуется использовать <u>сокращенные</u> имена компонентов, указанные в тексте методики.

В градуировочной смеси должны быть те же компоненты что и в хроматограмме, а также компонентный состав градуировочных смесей не должен отличаться.

Просмотреть открытые хроматограммы можно в ПО «Хромос», выбрав нужные хроматограммы в списке открытых файлов и нажать кнопку «Открыть в ПО Хромос» либо совершив двойной щелчок мышью по нужной хроматограмме.

Полученные в процессе расчёта данные отображаются во вкладках основного окна программы.

В случае отсутствия необходимых хрм., данных или несоответствия приемлемости данных или результатов, для информативности во вкладке сообщения выводятся соответствующие сообщения.

## Отчёт

Полученные данные расчёта можно сформировать в отчёт. Для этого необходимо нажать соответствующую кнопку в главном окне программы. Отчёт результатов расчёта формируется в формате html и автоматически открывается браузером.